あの超綺麗な写真写真が180円!? 世界最大級の画像素材サイトの 使い方を図付きで解説

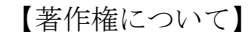

このレポートは著作権法で保護されている著作物です。

このレポートの著作権はだいぽんに属します。

著作権者の許可なく、このレポートの全部又は一部をいかなる手段においても複製、転載、流用、転売等することを禁じます。

このレポートに書かれた情報は、作成時点での著者の見解等です。

著者は事前許可を得ずに誤りの訂正、情報の最新化、見解の変更等を行う権利を有します。

【その他】

このレポートの作成には万全を期しておりますが、万一誤り、不正確な情報等がありましても、著者・パートナー等の業務提携者 は、一

切の責任を負わないことをご了承願います。

このレポートを利用することにより生じたいかなる結果につきましても、著者・パートナー等の業務提携者は、一切の責任を負わ ないこと

をご了承願います。

【推奨環境】

このレポートに記載されているURLはクリックできます。

できない場合は最新のAdobeReaderを下記のページより

ダウンロードしてください。(無料)

http://www.adobe.co.jp/products/acrobat/readstep2.html

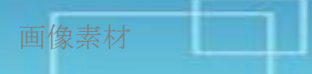

# はじめに

当レポートをダウンロードしていただき、ありがとうございます。 アフィリエイトでご飯を食べている だいぽん といいます。

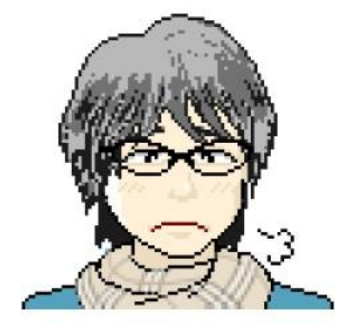

ブログ: <u>http://daipon01.com/</u>

1985年生まれの大学生です。

2009年2月にアフィリエイトを始め、2010年7月までに情報商材ASPのインフォトップで約2300万円の売上を達成しました。

| 累計売上   |             |        |          |       |             |  |  |
|--------|-------------|--------|----------|-------|-------------|--|--|
| アフィリ件数 | アフィリ戦闘      | 2ティア件数 | 2ティア報酬   | 合計販売数 | 穩売上         |  |  |
| 2,814  | ¥22,370,236 | 2,959  | ¥883,062 | 5,773 | ¥23,253,298 |  |  |

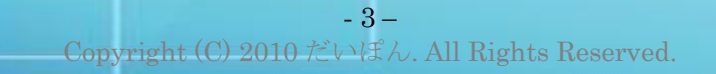

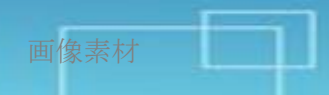

他のASPからも300万程度の売上があります。

現在は<u>ブログ・メルマガアフィリエイト</u>と<u>PPCアフィリエイト</u>を中心に稼いでいます。

ネットビジネスを始めた頃は<u>せどり</u>でも月15万程度の収入を得ていました。

情報商材系ASPのインフォトップで月間アフィリエイターランキング1位を獲得したこともあります。

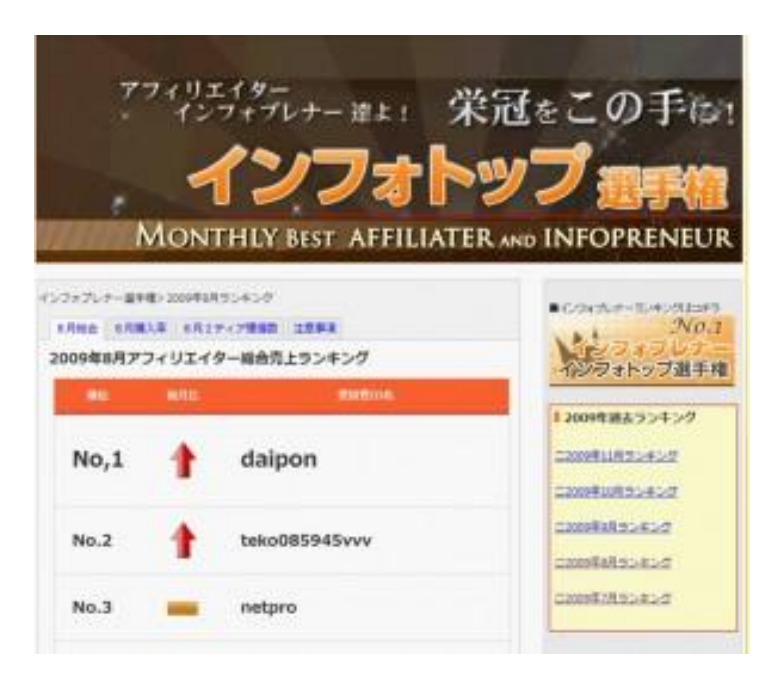

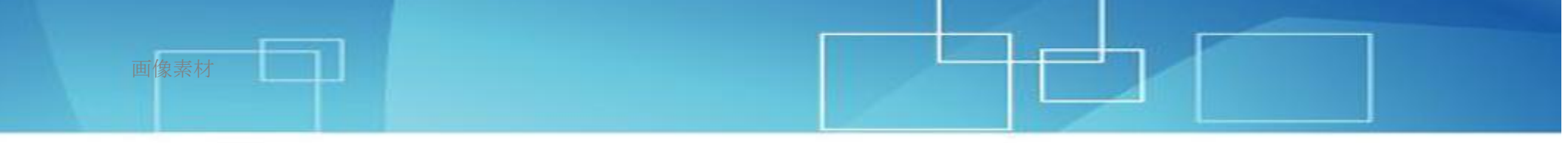

2010年3月にはコンサルを実施、2010年7月にはセミナー講師を経験しました。

詳しいプロフィールは<u>こちら</u>です。

興味がある方はどうぞ。

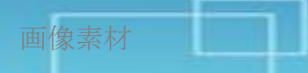

### 世界最大級の画像・動画素材サイト、Fotolia とは?

今回僕がお勧めするのは、Fotoliaという画像素材サイトです。

Fotolia とは、誰でも趣味用、業務用および商業用に使える写真素材、イラスト素材の 売買ができる巨大イメージバンクです。

その素材数は凄まじく、例えば、 「お金」で検索すると 52 万枚、 「自然」で検索すると 143 万枚、 「ビジネス」で検索すると 87 万枚、 「子供」で検索すると 159 万枚、 「食べ物」で検索すると 121 万枚の素材が見つかります。

さらに属性を絞っても、

「犬」95000枚、

「医者」77000枚、

「ゴルフ」21000 枚、

「英語」27000枚……

まずチェックしきれないほど膨大な量が見つかるでしょう。

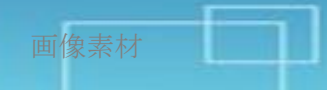

かなりマニアックなジャンルの画像も見つかるため、 僕はここを利用するようになってから、 画像で困ることはほとんどなくなりました。

むしろ、多すぎてどれを選んだらよいか迷ってしまうくらいです^^;

日々カメラマンやグラフィックデザイナーから新しい作品が登録されており、 現在も素材数は凄まじいスピードで増え続けています。

ぜひ一度気になるジャンルを検索してみることをお勧めします。

 $\downarrow$ 

### Fotolia http://infospeed.org/240417.html

しかも、ここの画像は非常に安価なものが多いのです。

アフィリエイトで使う小さなサイズのものであれば、 たいていは1枚113円~180円程度で買えてしまいます。 (一部高額なものもありますが)

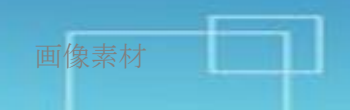

クオリティも非常に高く、他の写真サイトで高額で売られているものと 比べてもほとんど遜色がありません。

この無料レポートの表紙もこの Fotolia で 180 円で購入したものです。

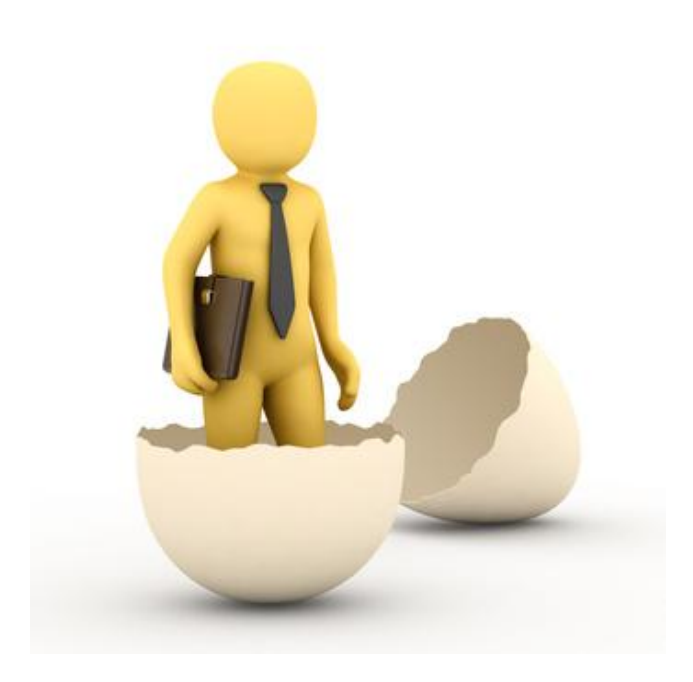

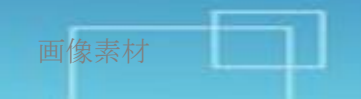

ただ一つだけ欠点があります。

Fotoliaは最初に画像をダウンロードする際に使うクレジットを購入する必要があり、 購入は最低10クレジットからとなるため、1800円かかります。

これで 5~10 枚くらいはダウンロードできますが、 これから先のことを考えても絶対そんなに使わない! という方は、 写真一枚から買えるサイトで購入されてください。

Fotolia と比べると素材数が少ない&単価が高いなどのデメリットがありますが。

クレジットをまとめ買いすると、素材一点あたりの単価が 最大で113円まで安くなります。

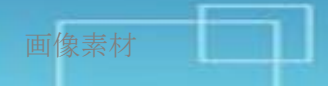

# Fotolia への無料登録と画像の購入

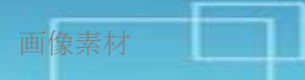

# 1、Fotolia トップページにアクセスし、赤枠部分をクリック

### http://infospeed.org/240417.html

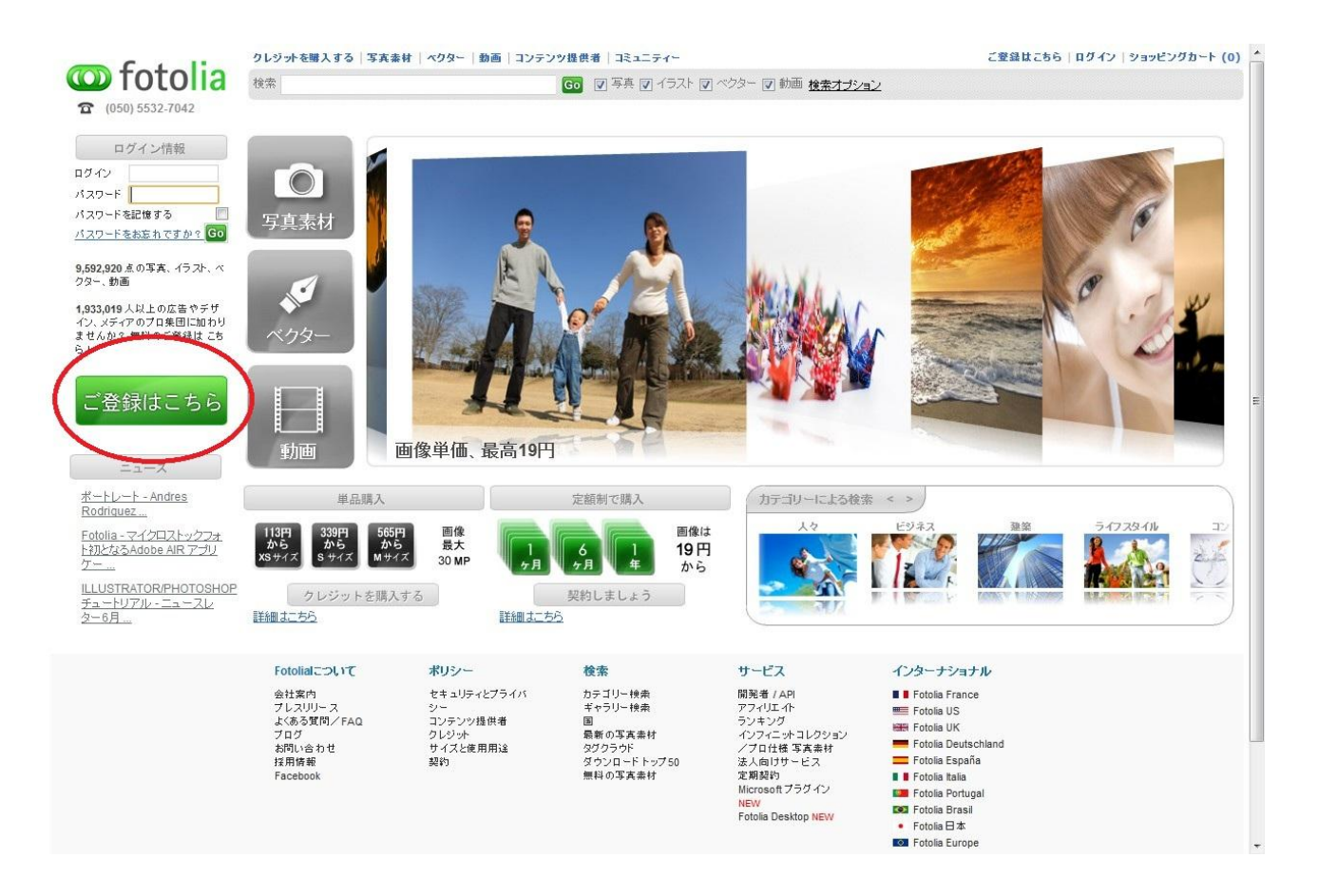

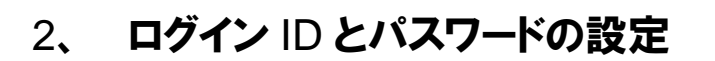

お好きなログイン ID とパスワードを設定し、利用規約に同意して次へ進みます。

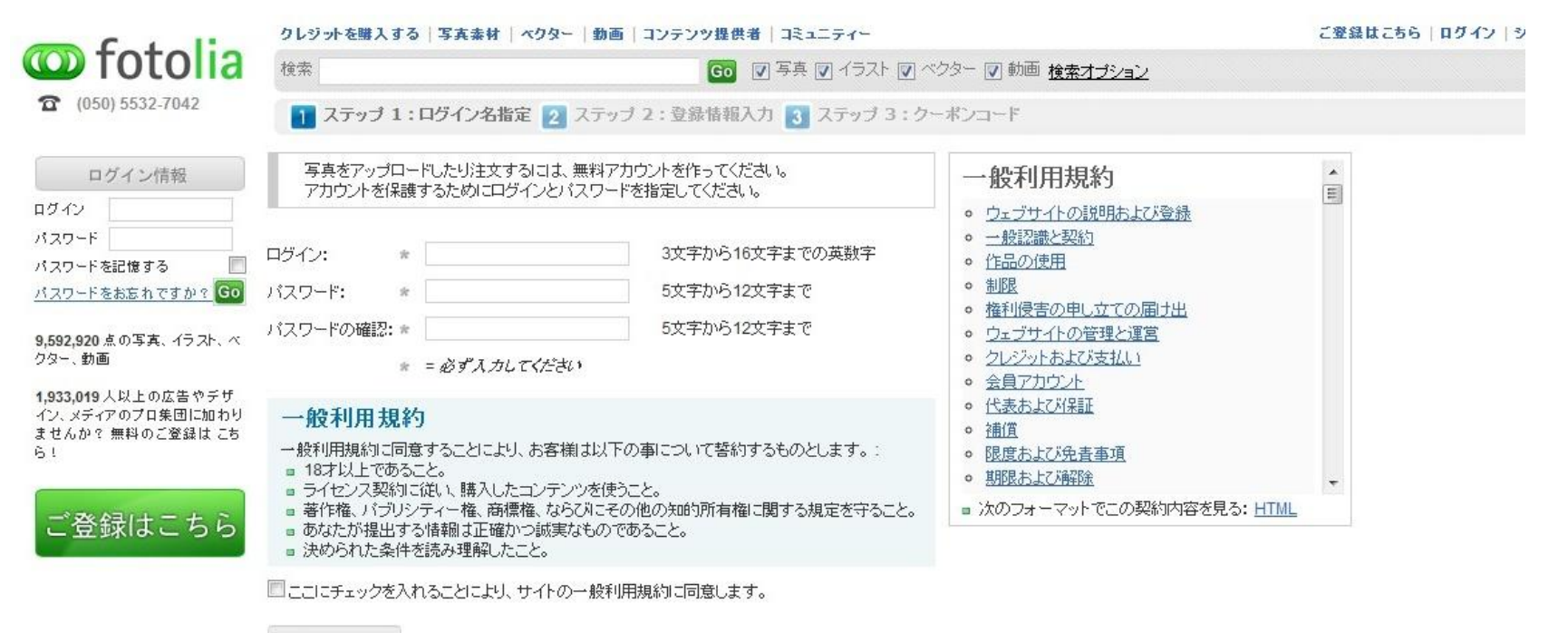

次へ >>

3、 登録情報入力

画像素材

名前、住所、メールアドレス等の必要情報を入力します。 海外サイトですので住所は市町村が頭にくる形で入力します。

|                               | クレジットを購入す                                         | ライトボックス (0)   ショッピングカ・                    |                   |                          |                         |         |  |  |  |  |
|-------------------------------|---------------------------------------------------|-------------------------------------------|-------------------|--------------------------|-------------------------|---------|--|--|--|--|
| Contra totolia                | 検索                                                |                                           |                   |                          |                         |         |  |  |  |  |
| (050) 5532-7042               | 1 ステップ 1:ログイン名指定 2 ステップ 2:登録情報入力 3 ステップ 3:クーボンコード |                                           |                   |                          |                         |         |  |  |  |  |
| お容様は次の名前でログイン                 | アカウント情報                                           |                                           |                   |                          |                         |         |  |  |  |  |
| <u>Lælk:</u>                  |                                                   | タイトル *                                    | <b>改生</b> ==      |                          | 名*                      |         |  |  |  |  |
| <u>ログアウト</u>                  | お客様のお名<br>前                                       | 男性                                        |                   |                          |                         |         |  |  |  |  |
| お客様の情報                        | メールアドレ<br>ス *<br>アカウントのタ<br>イプ                    |                                           |                   | 有効なメールアドレスを入力            | 1. てください、メールアドレスはご登録確認に | 使用されます。 |  |  |  |  |
| 言語 Japan<br>言語 日本語<br>クレジット 0 |                                                   | ● 個人 ◎ 法人                                 |                   |                          |                         |         |  |  |  |  |
| 通貨 Yen<br>ユーザーID 201934633    | 良く使う動画<br>フォーマット                                  | mov                                       |                   |                          |                         |         |  |  |  |  |
|                               | 連絡先                                               |                                           |                   |                          |                         |         |  |  |  |  |
|                               | 王帝                                                | Afghanistan                               |                   |                          |                         |         |  |  |  |  |
|                               | 住所(市郡区町<br>村以下) *                                 |                                           |                   |                          |                         |         |  |  |  |  |
|                               | 市認区町村*                                            |                                           |                   |                          |                         |         |  |  |  |  |
|                               | 都道府県                                              |                                           |                   |                          |                         |         |  |  |  |  |
|                               | 郵便番号☆                                             |                                           |                   |                          |                         |         |  |  |  |  |
|                               | 電話番号                                              |                                           |                   |                          |                         |         |  |  |  |  |
|                               | ☑ Fotolia ニュースレターの受信を希望します(無料)                    |                                           |                   |                          |                         |         |  |  |  |  |
|                               | ☑ Fotolia パートナーカルらの情報の受信を希望します (無料)               |                                           |                   |                          |                         |         |  |  |  |  |
|                               | 同別の諸                                              | 求先住所を使用する                                 |                   |                          |                         |         |  |  |  |  |
|                               | 弊社をどのよ                                            | うに知りましたか?                                 |                   |                          |                         |         |  |  |  |  |
|                               | 弊社をどのように知                                         | 叫ましたか?* 選択                                |                   | •                        |                         |         |  |  |  |  |
|                               | コンテンツ提供者用の設定                                      |                                           |                   |                          |                         |         |  |  |  |  |
|                               | フリーセクション                                          | ではお客様の本名ではなく、                             | ニックネームが表示されます     | :                        |                         |         |  |  |  |  |
|                               | ニックネーム: daipon02                                  |                                           |                   |                          |                         |         |  |  |  |  |
|                               | ☑ 作品の販売                                           | ☑ 作品の販売時に)動2を希望します                        |                   |                          |                         |         |  |  |  |  |
|                               | ☑ 提出した作品の審査結果について通知を希望します                         |                                           |                   |                          |                         |         |  |  |  |  |
|                               | 独占販売を                                             | ☑ 独占販売をしている画像や動画をFotoliaの定期契約プログラムでも販売します |                   |                          |                         |         |  |  |  |  |
|                               | 📰 私は、Fotoli                                       | iaの完全独占販売者になるこ                            | とに同意し、Fotoliaの独占師 | 売者 <u>利用規約</u> に従うことに同意し | します                     |         |  |  |  |  |
|                               |                                                   |                                           |                   |                          |                         |         |  |  |  |  |

# 4、アカウント登録の承認

登録したメールアドレスに登録確認のメールが届きます。 メール内のリンクをクリックします。 これで Fotolia への登録は完了です。

### 5、購入するクレジット数を決める

Fotolia 内の通貨、クレジットを購入します。 Fotolia サイト内の最上部に「クレジットを購入する」というリンクがあるので、それをクリックします。 するとクレジット購入画面に遷移します。 まとめ買いか、自分で購入するクレジット数を選ぶことができます。 最低 10 クレジット(1800 円~)からとなります。

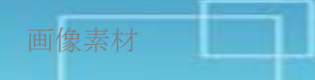

| <b>con fotolia</b><br><b>a</b> (050) 5532-7042                             |               | クレジットを購入する   写真素材   ベクター   動画   コンテンツ提供者   コミュニティー    |                          |                        |                                    |                        |                    |                    |                 |
|----------------------------------------------------------------------------|---------------|-------------------------------------------------------|--------------------------|------------------------|------------------------------------|------------------------|--------------------|--------------------|-----------------|
|                                                                            |               | 検索                                                    |                          |                        | GO I 写真 I イラスト I ベクター I 動画 検索オブション |                        |                    |                    |                 |
|                                                                            |               | <u>ホーム</u> マイクレジット                                    | 7132522                  | マイプロフィール               | <u>規定/API</u>                      | アフィリエイト                | 定期契約               | <u>お問い合わせ/サポート</u> | <u>タックスセンター</u> |
| マイアカウント                                                                    |               | マイクレジット 換                                             | 金可能クレジット                 | 請求書一覧                  | クーポンコ                              | コード                    |                    |                    |                 |
| お客様は次の名前で<br>ました: daipon02<br>[ログアウト]                                      | ログインし         | クレジットを購入する                                            |                          |                        |                                    |                        |                    |                    |                 |
| お客様の情報<br>言語 Japan                                                         | 1             | クレジットとは、Fotoliaの)、<br>ドできます。まとめ買いのき<br>ンロードにご活用ください。  | 通貨です。クレジット<br>ディスカウントによっ | を使ってロイヤリラ<br>て、買えば買うほと | ティフリーの写真<br>ごお得になります               | €、イラスト、ベク<br>す。クレジットをĭ | ター、動画が:<br>確保し、手間を | ダウンロー<br>省いてダウ     |                 |
| 言語 日本語<br>クレジット 0<br>通貨 Yen                                                | 5             | まとめ買い                                                 |                          |                        | カスタムクレミ                            | ジット購入                  |                    |                    |                 |
| ユーザー ID 201934633<br>[ご登録内容を変更する]                                          |               | まとめ買いで、113円までクレジット単価は安くなりま<br>す。                      |                          |                        | 購入したいクレジット数を選んでください:               |                        |                    |                    |                 |
| 統計                                                                         |               | ② 21 クレジット = 3,6                                      | 00円 (171円/12             | フレジット)                 | 21                                 | U / 71 3X -            | 10                 |                    |                 |
| アップロードした<br>作品 0(独占販売<br>採用された作品 0(独占販売<br>0%)<br>購入したコンテン 0<br>販売されたコンテ - | D             | <ul> <li>55 クレジット = 9,000 円 (164 円/1クレジット)</li> </ul> | フレジット)                   | 1クレジットあたりの価格 180円      |                                    |                        |                    |                    |                 |
|                                                                            | D(独占販売<br>D%) | 〇 115 クレジット = 18                                      | 3,000円                   |                        | 支払い                                | 金額(円):                 | 1800               | ]                  |                 |
|                                                                            | 0             | (157円/1クレジット)                                         |                          | フレジット)                 |                                    | 有効期限:                  | 2011-07-09         |                    |                 |
| ンツ<br>単品販売 0                                                               | D             | 0 100 70 7 1 - 21                                     | (150円/12                 | フレジット)                 |                                    |                        |                    |                    |                 |
| 定期契約 0<br>無償 0<br>ランク                                                      | )<br>)<br>    | ◎ 325 クレジット = 45                                      | 5,000円<br>(138円/12       | フレジット)                 |                                    |                        |                    |                    |                 |
|                                                                            |               | ⑦ 700 クレジット = 90                                      | ),000円<br>(129円/12       | フレジット)                 |                                    |                        |                    |                    |                 |
|                                                                            |               | ◎ 1500 クレジット = 1                                      | 180,000円<br>(120円/12     | フレジット)                 |                                    |                        |                    |                    |                 |
|                                                                            |               | ◎ 3200 クレジット = 3                                      | 360,000円<br>(113円/12     | フレジット)                 |                                    |                        |                    |                    |                 |
|                                                                            |               | ◎ クレジット数を自分                                           | で指定                      |                        |                                    |                        |                    |                    |                 |

上記クレジットを購入する

# 6、クレジットを購入する

クレジットの数を決めると、支払い手段の選択画面になります。

クレジットカードおよび Paypal が選べます。

銀行振込は325クレジット以上購入の場合にのみ可能です。

「お問い合わせ/サポート」のページから、必要なクレジット数(**325**クレジット以上)を明記して銀行振込にてクレジット購入したい旨を連絡します。

ちなみにクレジットには有効期限があります。

購入後365日を過ぎるとクレジットは無効になってしまうため、注意が必要です。

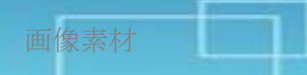

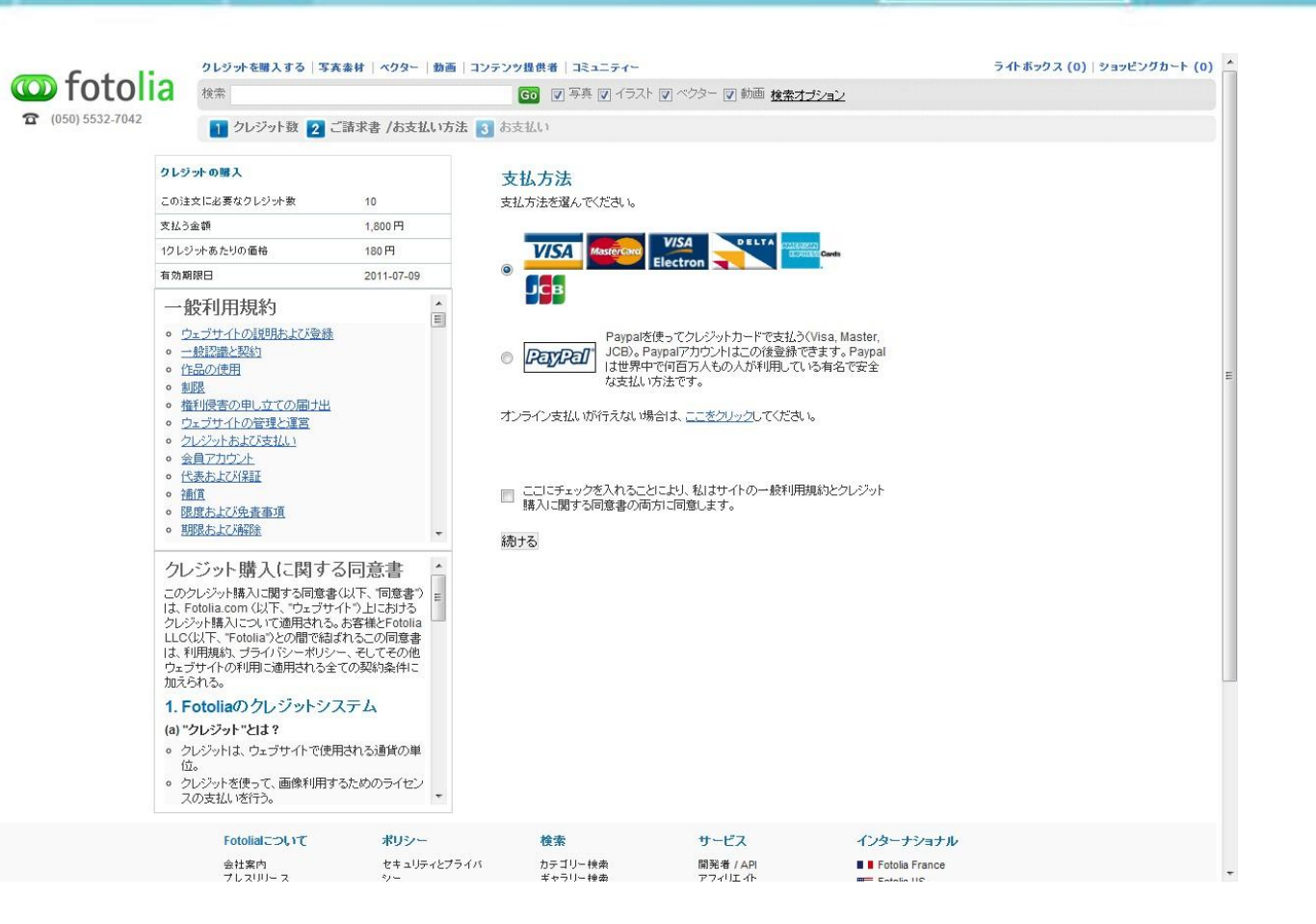

# 7、 画像を検索する

赤枠部分に検索条件を打ち込みます。

検索オプションを使うことでより具体的に絞り込むことができます。

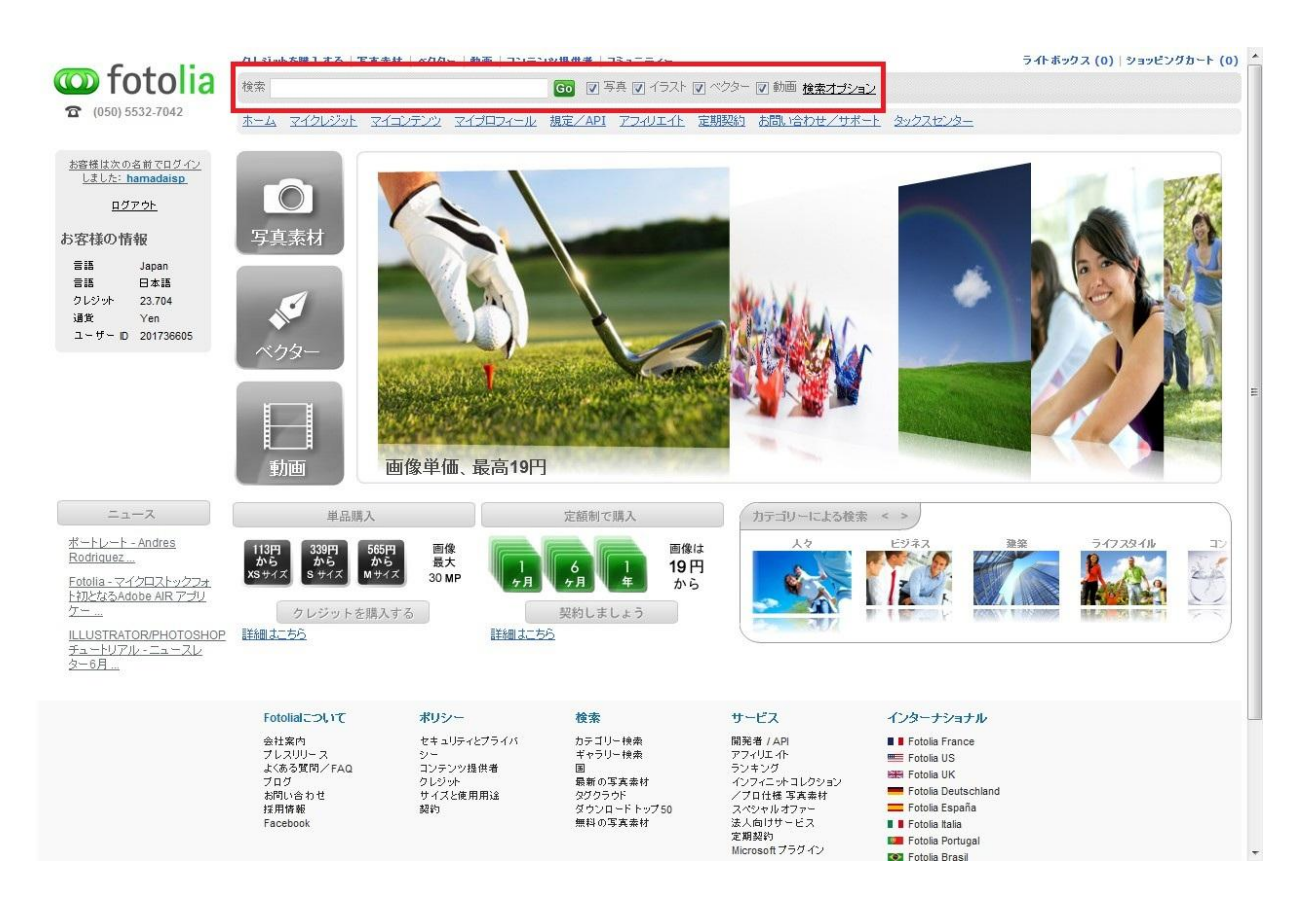

### 8、画像を選ぶ

検索条件に女性と打ち込んだ結果です。 178万枚以上でてきました(笑) 気に入ったものを選びます。

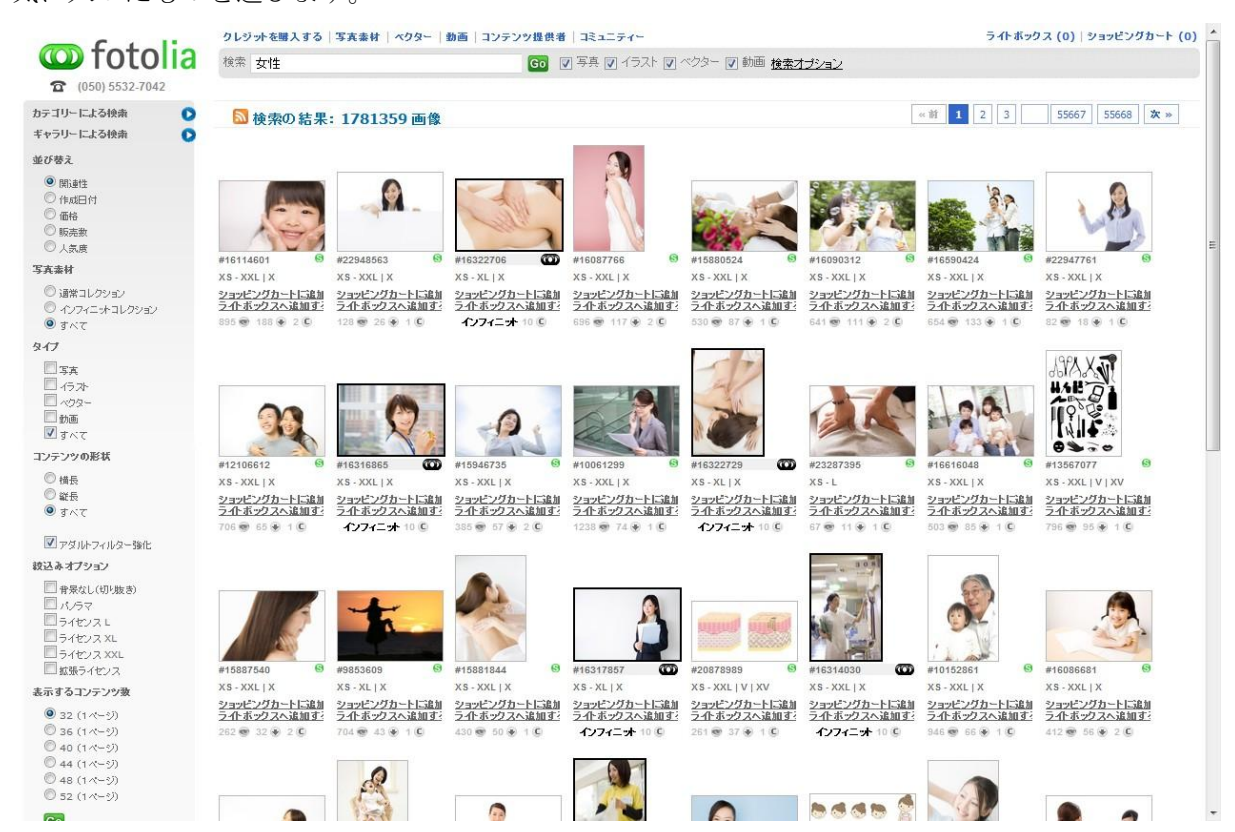

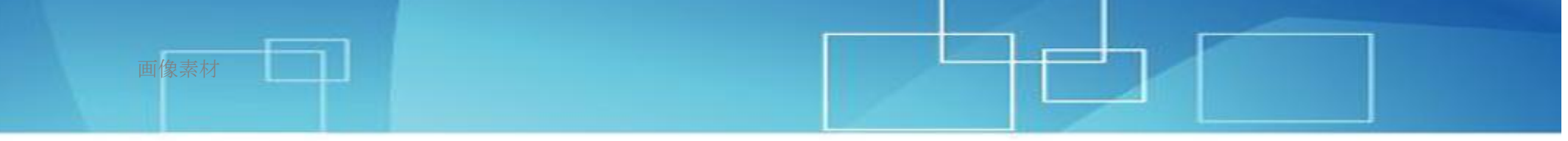

画像を選ぶ際、各サムネイルの下に数字が表示されます。

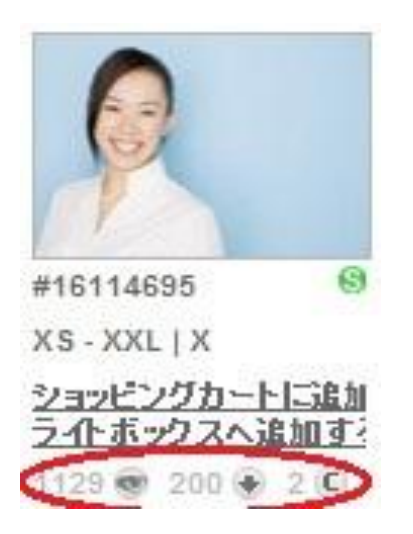

この赤丸部分の数字の意味は、左から、閲覧者数、ダウンロード数、通常 XS(最小サイズ)ライセンスの価格(クレジット数)です。

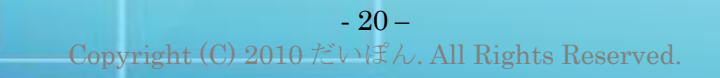

# 9、 画像サイズを決める

画像や画像サイズによって価格が異なります。 人物画像は少し高めのものも多いので注意が必要です。 その場で購入と、ショッピングカートに追加とを選べます。

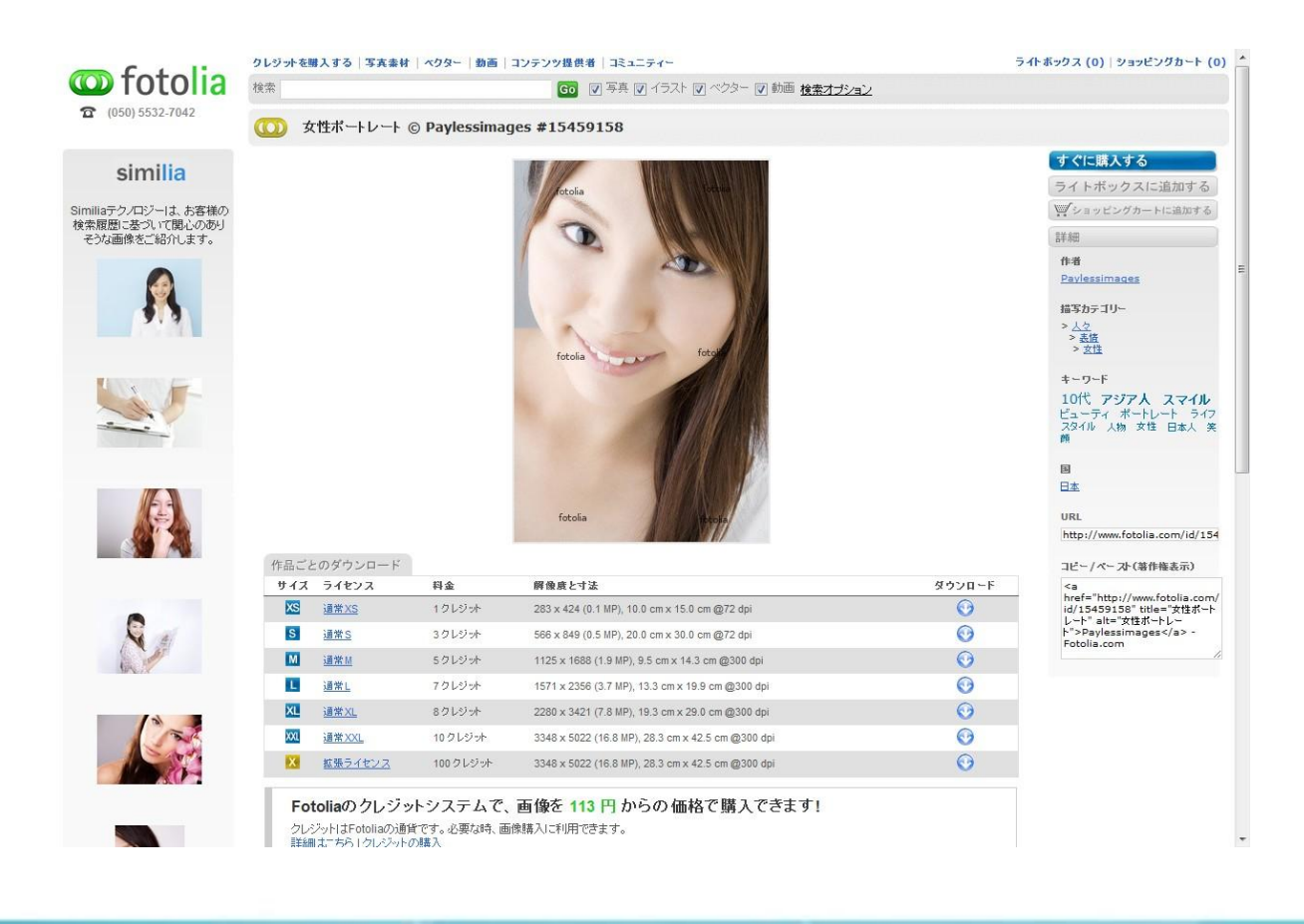

# 10、画像を購入する

下の図はショッピングカート内です。 ここでもサイズ変更が可能です。 問題なければ契約条件を承諾し、「次へ」ボタンを押します。

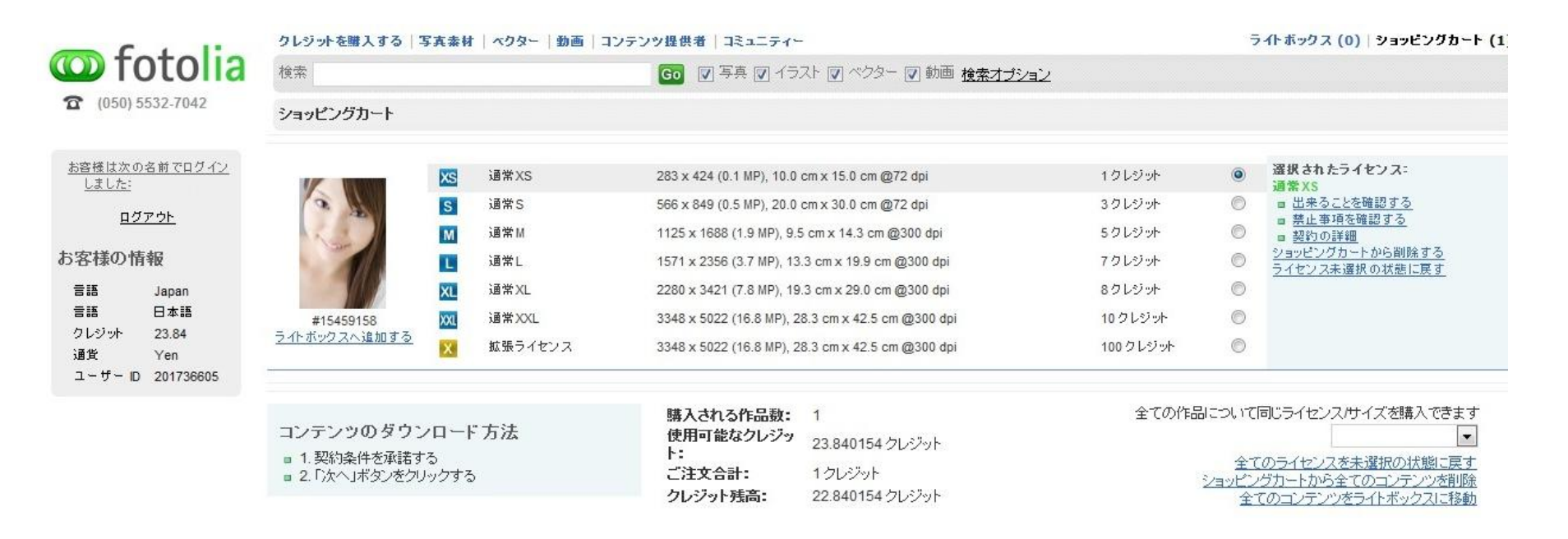

■ 契約条件を承諾するにはここをクリックしてください。

次へ >>

### 11、購入した画像をダウンロードする

クレジットが消費され、画像のダウンロード画面に移ります。

ダウンロード期限は72時間ですので、それまでにダウンロードしてください。 画面を閉じても、Fotoliaにログイン後の「マイコンテンツ」のページにて再度ダウンロードを行うことができます。 その場合、画像をパソコンに保存する「直接ダウンロード」、ブラウザーに一旦表示してから保存する「フルスクリーンダウンロー ド」、メールで受け取る「メールで送信」、のうちから選ぶことができます。

| <b>fotolia</b> (050) 5532-7042                                                                      | クレジットを購入する   写真泰材   ベクター   動画   コンテンツ提供者   コミュニティー |                                                                                                    |                                                                                                    |                                                                      |  |  |
|----------------------------------------------------------------------------------------------------|----------------------------------------------------|----------------------------------------------------------------------------------------------------|----------------------------------------------------------------------------------------------------|----------------------------------------------------------------------|--|--|
|                                                                                                    | 検索                                                 |                                                                                                    | Go I 写真 I イラスト I ベクター I 動画 検索オブション                                                                    |                                                                      |  |  |
|                                                                                                    | Download Conte                                     | ent                                                                                                    |                                                                                                    |                                                                      |  |  |
| ダウンロードのページでは、以下<br>のような方法で各画像をダウン<br>ロードできます。                                                       | ダウンロード方法につ                                         | いて、このページで確認し適切な方法を                                                                                                    | お選択してください。                                                                                            |                                                                      |  |  |
| 直接ダウンロード                                                                                            |                                                    | <ul> <li> 選択されたライセンス: </li> <li> 通常XS  <ul> <li> 禁止事項を確認する </li> <li> 出来ることを確認する </li> <li> 契約の詳細 </li> <li> 支払い金額(円):1クレジット </li> </ul></li></ul> | コピーライト情報:                                                                                             | ダウンロードの方法を選択してくたさ                                                    |  |  |
| 画像ファイルがお客様のパソコン<br>に直接ダウンロードされます。お<br>使いのブラウザ、またはファイ<br>アーウォールによりファイルがブ<br>ロックされないことを予めご確認く<br>ださい。 |                                                    |                                                                                                    | © Paylessimages - Fotolia.com                                                                         | _ ■ 直接ダウンロード                                                         |  |  |
|                                                                                                    |                                                    |                                                                                                    | <a <br="" href="http://jp.fotolia.com/id/15459158" title="">alt=""&gt;Paylessimages</a> - Fotolia.com | <ul> <li>■ <u>フルスクリーンのダウンロード</u></li> <li> <i>メールで送信</i> </li> </ul> |  |  |
|                                                                                                    |                                                    |                                                                                                    |                                                                                                    |                                                                      |  |  |
| フルスクリーンダウンロード                                                                                       |                                                    |                                                                                                    |                                                                                                    |                                                                      |  |  |

元の画像が、新しく開かれるポッ ブアップウィンドウ内に表示され

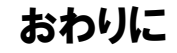

ネットビジネスをする上で、画像と言うものは非常に大きな意味を持ちます。

画像の良し悪しでサイトの雰囲気は一発で変わります。

無料レポートの表紙も綺麗な画像を使ったほうがダウンロードされやすくなります。

商品の成約率などにも大きくかかわってきます。

もしあなたが写真素材に困っていたり、 高いお金を払って購入したりしているのであれば、 今すぐ Fotolia に登録されることをお勧めします。

100~200円でよりどりみどりです。

きっとあなたのアフィリエイト生活が変わると思いますよ。

Fotolia http://infospeed.org/240417.html

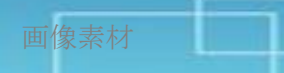

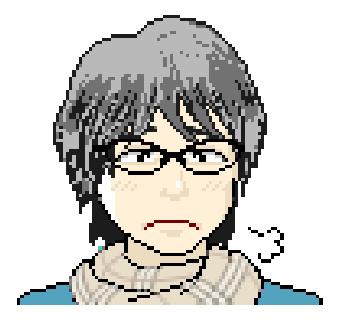

作者:だいぽん

年齢:1985年生まれ 趣味:音楽、文学。ベースやってます。小説書いてます。 夢:小説で賞をとる。30までに一生分稼ぐ。趣味に生きる。

メールアドレス:<u>daipon01@gmail.com</u> ブログ:「情報商材コレクターの憂鬱」 <u>http://daipon01.com/</u> 「PPC アフィリエイト入門」<u>http://daipon.xsrv.jp/ppc/</u>

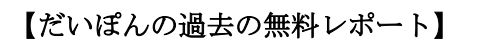

- ・学生が1年間で1600万の報酬を獲得したネットビジネスのプロセス
- ・ランディングページの誘導率をあっさり5~10%アップさせる意外なテクニック
- ・比較サイト入門 ~売れる比較サイトはこう作る~
- ・【PPC アフィリエイト専用】バカ売れ商材発掘法

ダウンロードはこちらから

http://daipon.xsrv.jp/present2/

#### 【著者略歴】

#### 2006-2007年

大学に通う傍ら、ファミレス、100円ショップ、本屋、カラオケ、水産工場などでバイトに明け暮れる。 趣味も教養も失い、仕事だけが人生のすべてになってしまった労働者たちの姿を見て、 企業の雇用下で行われる労働というものに激しい恐怖を抱き、就職活動を放棄する。

卒業までに小説家として身を立てたいと思い、勉強そっちのけで文学に没頭する。 当然留年。

#### 2008年

大学四年。

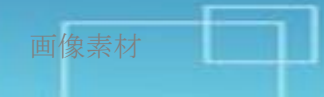

バイトや卒論で忙しく、卒業までに小説家になるのは無理と判断。

雇われたくない一心から、インフォスタイルなどで売られている稼げる系の情報商材に手を出してしまう(7万)。 もちろんゴミ。

さらにバイトで貯めた学費を親にパチンコで使い込まれ休学。

電気と水道は止まり、裁判所から財産差し押さえ通告がくる(親戚の助けにより危機を脱する)。 人生に絶望する。

### 2008年11月

「せどり(古本転売)」というビジネスの存在を知る。 さっそく関連する情報商材を買い、バイトの合間に実践。 初月で月収5万達成。

#### 2008年12月

せどりで月収 10 万達成。 少し希望が見えてくる。

### 2009年1月

せどりで月収15万達成。 バイトによる収入を上回る。

### 2009年2月

せどりの収入の伸びが鈍り始める。 転売で稼げる金額には限界があることを悟る。

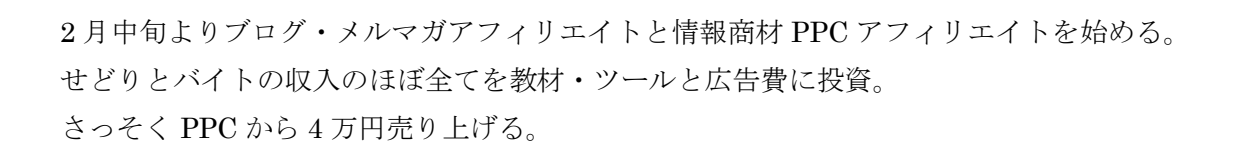

#### 2009年3月

ブログと PPC あわせて報酬 35 万突破。 せどりでも 10 万以上の売上げを維持する。 勤めていたバイトを辞める。

### 2009年5月

月間報酬 125 万達成。 せどりの収入も含めて純利益 100 万越え。 就職しろ就職しろとうるさかった周囲が黙る。

### 2009年8月

月間報酬 295 万達成。 インフォトップのアフィリエイターランキング月間1位を獲得する。 純利は 210 万。

### 2010年~

PPC アフィリエイトとブログ・メルマガアフィリエイトをメインに活動中

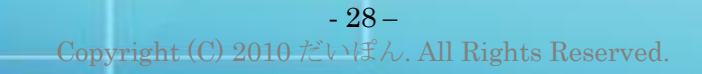

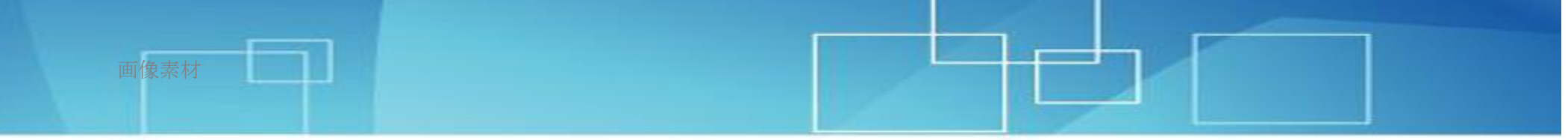

より詳しい経歴はこちら→<u>http://daipon.xsrv.jp/1600.pdf</u>